#### Multimedia im Netz Online Multimedia Winter semester 2015/16

Tutorial 01 – Major Subject

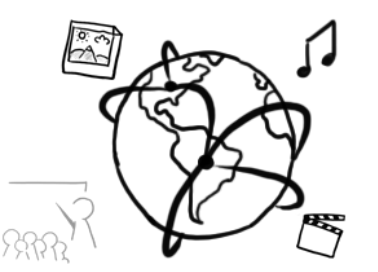

## Welcome!

#### **Today's Agenda**

- Organization & modalities
- Client side scripting: JavaScript (repetition)
  - Drawing on a canvas
  - DOM access & manipulation
  - Event handling
- Quiz
- Git tutorial

## **Organization & Modalities**

#### Dates

• For major subject students (Master)

Medien-/Informatik, Mensch-Computer-Interaktion:

| Day       | Time      | Tutor             |
|-----------|-----------|-------------------|
| Monday    | 16 – 18 h | Peter Juras       |
| Monday    | 18 – 20 h | André Schmidt     |
| Wednesday | 14 – 16 h | Tobias Stockinger |
| Wednesday | 18 – 20 h | Thomas Weber      |

For minor subject students (Bachelor)
 Kunst und Multimedia, Pädagogik, Statistik, Lehramt:

| Day       | Time      | Tutor        |
|-----------|-----------|--------------|
| Wednesday | 16 – 18 h | Thomas Weber |

#### **Programming Trainings**

- Depending on the demand, we offer programming trainings instead of regular tutorials
- Individual consultation is optional. Please contact your tutor to arrange an appointment.

## **Tutorials – Why are we doing this?**

- Application and immersion of lecture content
- Hands-on activities and discussion
- Opportunity to ask questions
- Preparation of the upcoming assignment
- Discussion of the solutions to exercises

#### **Procedure – Part 1**

- Slides and assignment online prior to tutorial
- Due dates for assignments: one **or** two weeks. Monday to Monday.
- News, updates, and important announcements on the official website:

http://www.medien.ifi.lmu.de/lehre/ws1516/mmn/

#### **Procedure – Part 2**

- Doing the assignments is completely **voluntary**.
- We recommend you do the assignments.
  - They're fun and challenging.
  - They go beyond the lecture content.
  - They prepare you to pass the exam.
- Assignments are turned in via UniWorX
  - Make sure to check the due date
  - You can't hand in an assignment after the deadline.
  - Individual- or group submission
  - Make sure to do the right assignment:
    - Assignment 01 (HF) = Hauptfach, major subject students
    - Assignment 02 (NF) = Nebenfach, minor subject students

### **Sample Solutions**

- We do **not** provide sample solutions.
- This year, we want to try something else: GitHub. <u>https://github.com/MIMUC-MMN/assignments-ws-15-16</u>
  - There's a git repository to collaborate on sample solutions.
  - We (can) provide a skeleton for the solutions after the deadline
  - Alternatively, we invite a student to push their solution.
  - All members of the GitHub team can improve and discuss the solution.
- Code from the tutorials also goes on GitHub: <u>https://github.com/MIMUC-MMN/tutorials-15-16</u>

#### Exam

- Date and time: 11.02.2016 10-12 a.m.
- Location: M118 & A240, main building Geschwister-Sholl-Platz
- Most likely open-book.
- They exam includes tasks from both the lecture and tutorial!

#### Semester Plan (subject to change)

| Dates           | Topics                                                    |
|-----------------|-----------------------------------------------------------|
| 19.10. & 21.10. | Organization, Client-Side Scripting, git                  |
| 26.10. & 28.10. | Server-side scripting with PHP – Basics                   |
| 02.11. & 04.11. | PHP: Sessions and Data Storage                            |
| 09.11. & 11.11. | PHP & MySQL, AJAX                                         |
| 16.11. & 18.11. | jQuery                                                    |
| 23.11. & 25.11. | NodeJS Basics, Express Framework                          |
| 30.11. & 02.12. | NodeJS: Routing, Database Access                          |
| 07.12. & 09.12. | NodeJS: Authentication                                    |
| 14.12. & 16.12. | Digital Rights – Watermarking Techniques                  |
| 21.12. & 23.12. | Christmas Tutorial – Programming Consultation             |
| 11.01. & 13.01. | Multimedia Content Description, Introduction to AngularJS |
| 18.01. & 20.01. | AngularJS2, Webcomponents with Polymer                    |
| 25.01. & 27.01. | Repetition                                                |
| 01.02. & 03.02. | Repetition / Cancelled (depending on final exam date)     |

#### News, Readings, Q&A via Twitter

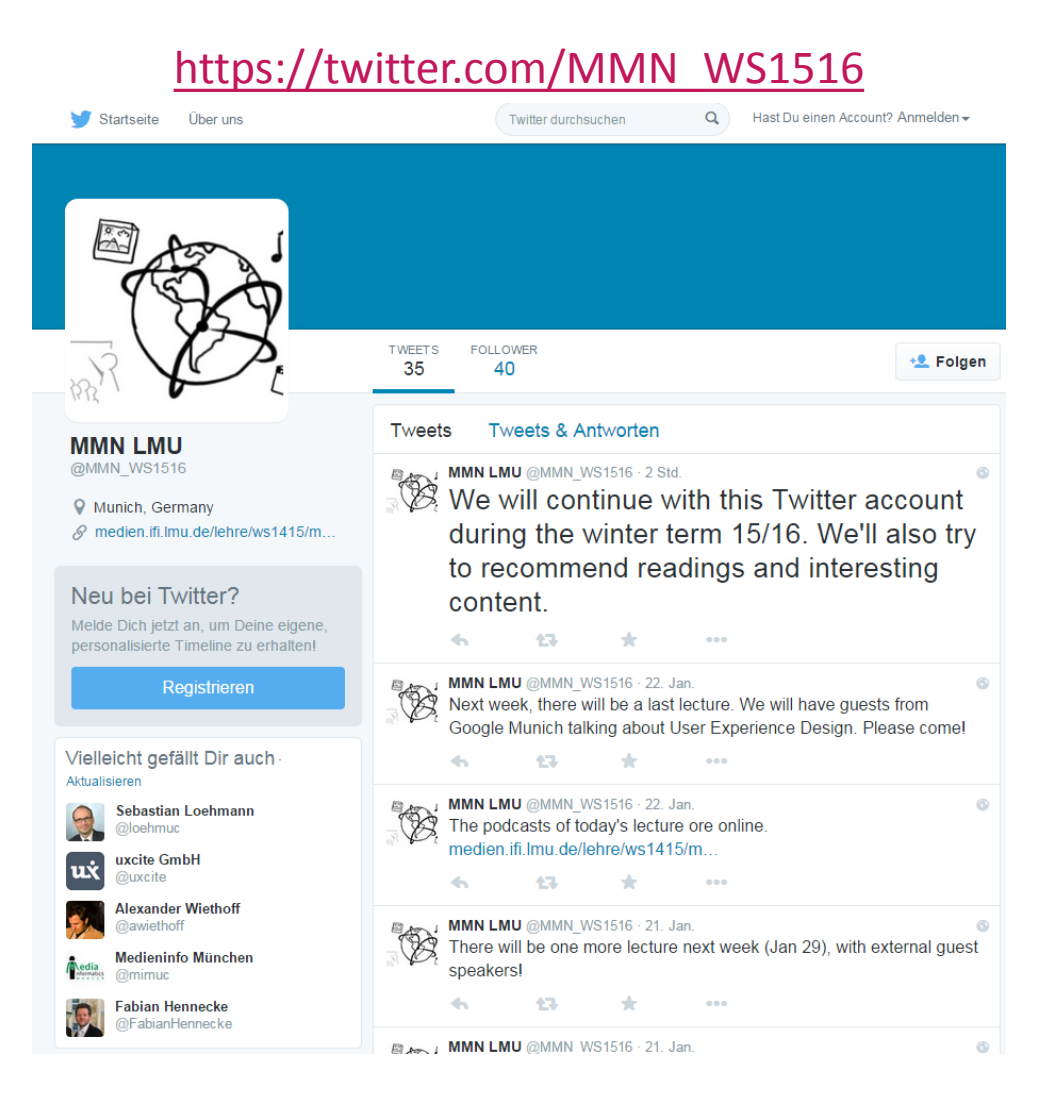

## Client Side Scripting: JavaScript + HTML5 = ♥

#### HTML5

- HTML5 introduced a couple of new features:
  - New Elements:
    - o <canvas></canvas></canvas>
    - o <audio></audio></audio>
    - o <video></video>
    - o More: <u>http://www.w3schools.com/html/html5\_new\_elements.asp</u>
  - Form features (examples):
    - Wildcards
    - $\circ$  Validation
  - Drag and Drop

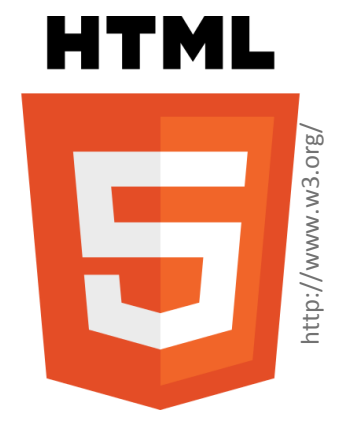

#### **HTML5: Document Structure**

```
<! DOCTYPE html>
<html lang="de">
<head>
    <meta charset="UTF-8" />
    <title>HTML5 Structure<title>
</head>
<body>
</body>
</html>
```

#### **HTML5: Canvas**

 The <canvas> element is a *container* that's embedded into the HTML markup

```
<canvas width="400" height="400"
style="border:1px solid #000000;">
Browser does not support the canvas tag.
</canvas>
```

• HTML5 uses the *immediate mode* for the <canvas> element and not the *retained mode*.

#### **HTML5: Context**

- The drawing is done via JavaScript. In order to draw, the context is required: getContext();
- The context is an object that has its own attributes and methods that you can use to draw on the canvas.
- There are two types of contexts:
  - 2D
  - 3D (WebGL)

#### JavaScript

- JavaScript is a dynamic scripting / programming language
- Code is interpreted by the web browser
- Code can be embedded into HTML
   <script>
   /\*
   Here goes your script!
   \*/
   </script>
- Alternatively, the code can be imported from a file <script src="myScript.js"></script></script></

## **DOM (Document Object Model)**

- The DOM references every element and its content in an HTML (or XML) document.
- Elements, contents and structure can be modified:
  - document: Content of the browser window
  - getElementById(): gets an HTML element with a unique identifier
  - getElementsByTagName(): gets all elements by a specific tag
  - querySelector(): Find first node that matches a CSS selector
  - Node.firstChild: returns the first child node
  - Node.nodeValue: gets or sets the value of a node
- <u>http://wiki.selfhtml.org/wiki/JavaScript</u>
   <u>http://de.selfhtml.org/javascript/index.htm</u>

#### **DOM and JavaScript**

```
<! DOCTYPE html>
<html lang="en">
<head>
    <meta charset="UTF-8"/>
    <title>HTML 5</title>
</head>
<body>
<canvas id="canvas" width="400" height="400"</pre>
        style="border:1px solid #c3c3c3;">
    Your browser does not support the HTML5 canvas tag.
</canvas>
<script>
    var canvas = document.getElementById("canvas");
</script>
</body>
</html>
```

#### **Retrieve the context of the canvas**

```
<! DOCTYPE html>
<html lang="de">
<head>
    <meta charset="UTF-8"/>
    <title>HTML 5</title>
</head>
<body>
<canvas id="canvas" width="400" height="400"</pre>
        style="border:1px solid #c3c3c3;">
    Your browser does not support the HTML5 canvas tag.
</canvas>
<script>
    var canvas = document.getElementById("canvas");
    var context = canvas.getContext("2d");
</script>
</body>
</html>
```

#### JavaScript and Canvas

- Colors, strokes, fills (attributes)
  - fillStyle
  - strokeStyle
- Draw rectangles (functions)
  - rect();
  - fillRect();
  - strokeRect();
- Draw images onto the canvas
  - drawImage()
- More functions: <u>http://www.w3schools.com/tags/ref\_canvas.asp</u>

#### **Draw a Rectangle**

```
...
<script>
    var canvas=document.getElementById("canvas");
    var context = canvas.getContext("2d");
    context.fillStyle="#00ff00";
    context.fillRect(0,0, 150, 100);
</script>
</body>
</html>
```

### The arc() Function

- Create circles or parts of circles.
- Signature:

context.arc(x,y,r,sAngle,eAngle,counterclockwise);

- x,y: coordinates on the canvas
- r: radius of the arc
- sAngle: starting angle (rad)
- eAngle: end angle (rad)

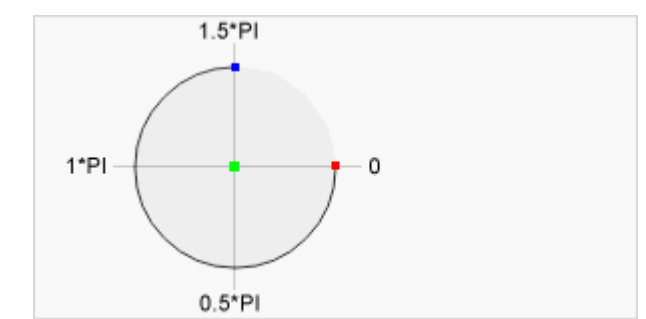

- counterclockwise: flag to determine the direction, default: false
- You need to call context.fill() or context.stroke() to actually see the drawing

#### Break Out Task

- Generate a random image with the canvas object
- Example: A random number of circles of varying position, size, and color:

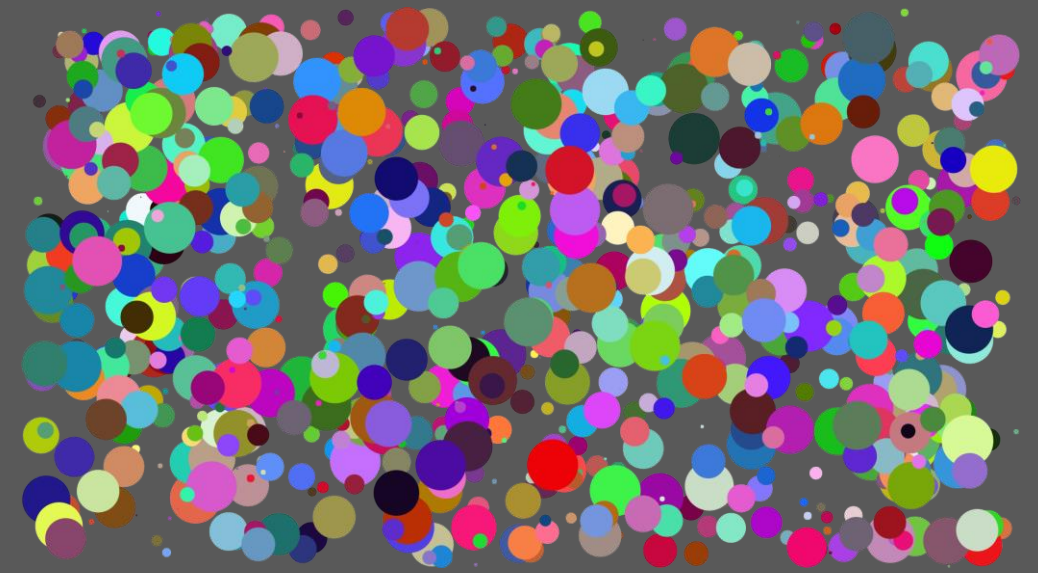

• Take 15 Minutes time

#### **Bezier Curves**

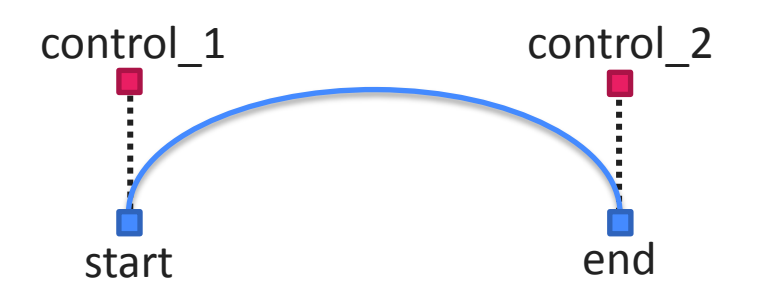

- Two control points to adjust the curvature
- Start with:
   context.moveTo(x, y);
- Create the curve: *context.bezierCurveTo*( *control\_1x, control\_1y, control\_2x, control\_2y, end x, end y*);
- Curves with only one control point: *context*.quadraticCurveTo( *control\_1x, control\_1y, end\_x, end\_y*);

#### **User Interaction - EventListener**

- Basically all HTML elements can trigger certain events
- JavaScript can listen for and consequently handle such events
- EventListener attribute:

```
<script>
function showTime() {
    document.getElementById("output").innerHTML =
        new Date().toString();
}
</script>
<button onclick="showTime()">Show Time!</button>
<div id="output"></div>
```

#### **EventListener via JavaScript**

```
<button id="timeButton">Show Time!</button>
<div id="output"></div>
<script>
    function showTime() {
        document.getElementById("output").innerHTML =
                new Date().toString();
    document.querySelector('#timeButton')
            .addEventListener('click', showTime);
</script>
```

#### **Events on the Canvas**

Use case: We want to draw a circle wherever the user clicks

```
<canvas id="maincanvas"
        width="800" height="600"
        style="border: 1px solid gray"></canvas></canvas>
<script>
    function drawCircle(event) {
        var canvas = event.target;
        var context = canvas.getContext('2d');
        var x = event.clientX - canvas.offsetLeft;
        var y = event.clientY - canvas.offsetTop;
        var radius = Math.random()*50;
        context.beginPath();
        context.arc(x,y,radius,0,2*Math.PI);
        context.fill();
    document.getElementById('maincanvas').onclick = drawCircle;
</script>
```

#### Quiz Part 1

- 1. Name 3 elements that are 'new' in HTML5!
- 2. Which document type is correct for HTML5:
  - a) <!DOCTYPE html>
  - b) <!DOCTYPE HTML PUBLIC "-//W3C//DTD HTML 5.0//EN" "http://www.w3.org/TR/html5/strict.dtd">
  - c) <!DOCTYPE HTML5>
- 3. onclick is an...
  - a) element
  - b) event attribute
  - c) style attribute
- Which attribute of <script> is no longer required? rel | href | src | type

http://www.w3schools.com/quiztest/quiztest.asp

#### Quiz Part 2

- 1. Which **parameters** does the arc() function take?
- 2. How do you draw a **semi-circle** on a canvas?
- 3. What's a **potential** error source here?
  - document.getElementById('#canvas');
  - document.querySelector('canvas').length;
  - canvas.onclick = drawShape();
- 4. How many control points does a Bezier curve have?
- 5. How do you define the start point of a Bezier curve?

http://www.w3schools.com/quiztest/quiztest.asp

## **Link Collection**

- <u>http://caniuse.com/</u>
- <u>http://www.w3schools.com/js/default.asp</u>
- <u>https://stackoverflow.com/</u>
- <u>https://www.coursera.org/learn/html-css-javascript</u>
- <u>http://www.html5rocks.com/</u>

# Thanks! What are your questions?

Ludwig-Maximilians-Universität München

### Let's begin with the Assignment!

- Download the assignment sheet
- Start with task 1
- You can collaborate with your neighbor
- Turn in the assignment by October 26, 12:00 noon via UniWorX

## Introduction to GIT

#### Heavily inspired by Roger Dudler <u>https://rogerdudler.github.io/git-guide/</u>

#### **Recommendation: GitHub app**

#### https://desktop.github.com/

| +• 🗉                                                     | ₽ master •                                                        | ↑     _     □     ×       No uncommitted changes     History     ♪ Pull request     ◆ |
|----------------------------------------------------------|-------------------------------------------------------------------|---------------------------------------------------------------------------------------|
| Filter repositories                                      | Compare 🕶                                                         | Sync                                                                                  |
| GitHub                                                   |                                                                   |                                                                                       |
| assignments-ws-15-16                                     | master                                                            | ••                                                                                    |
| IndividualThemes iron-form                               | created initial folder structur<br>12 days ago by Tobi Stockinger | created initial folder structure. created .gitignore file. upd                        |
| <ul> <li>SSLPersonas</li> <li>tutorials-15-16</li> </ul> | Initial commit<br>12 days ago by Tobi Stockinger                  | ▶ .gitignore                                                                          |
| Other                                                    |                                                                   | ▶ assignment01\README.md                                                              |
| MirrorMeter Tutorial                                     |                                                                   | ▶ assignment02\README.md                                                              |
|                                                          |                                                                   | ▶ assignment03\README.md                                                              |
|                                                          |                                                                   | ▶ assignment04\README.md                                                              |
|                                                          |                                                                   | ▶ assignment05\README.md                                                              |
|                                                          |                                                                   | ▶ assignment06\README.md                                                              |
|                                                          |                                                                   | ▶ assignment07\README.md                                                              |
|                                                          |                                                                   | ▶ assignment08\README.md                                                              |
|                                                          |                                                                   | ▶ assignment09\README.md                                                              |
|                                                          |                                                                   |                                                                                       |

#### Setup

- Download git
  - Mac <u>https://git-scm.com/download/mac</u> (included in the Xcode command line developer tools)
  - Windows: <u>https://git-for-windows.github.io/</u>
  - Linux: <u>https://git-scm.com/book/en/v2/Getting-Started-Installing-Git</u>
- On CIP pool machines git is already installed.

#### **Create a new Repository**

- 1. Create a new directory inside a folder of your choice
- 2. Open a terminal / shell and navigate to the folder, e.g. cd ~/myrepository
- Initialize the **local** repository:
   git init
- Not (really) necessary for the collaborative solutions in this course

#### **Clone a repository**

- 1. Find out the URL from a (repository), e.g. <u>https://github.com/MIMUC-MMN/assignments-ws-15-16</u>
- 2. Clone the repository git clone <u>git@github.com:MIMUC-</u> <u>MMN/assignments-ws-15-16.git</u>
- This implies the following SSH syntax:
  - Username: git
  - Server URL: github.com
  - Path to Repository: MIMUC-MMN/assignments-ws-15-16.git
- To make this work, you need to create an SSH key
- The GitHub app is helpful here.

#### Workflow

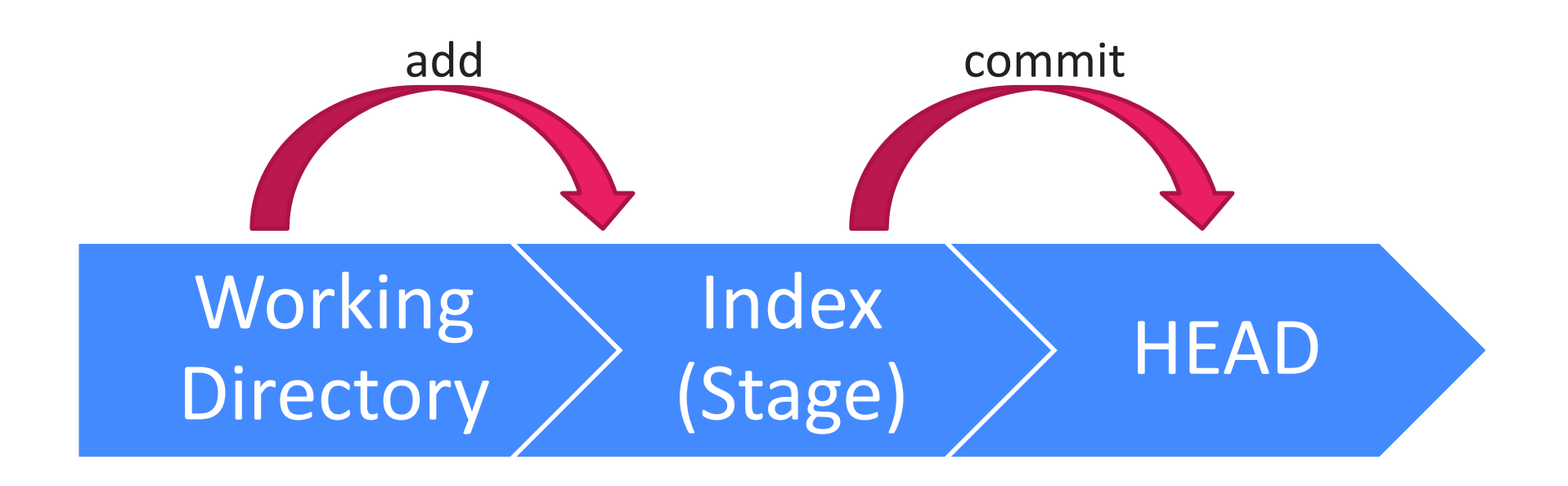

https://rogerdudler.github.io/git-guide/

#### Add & Commit

- All files that you changed need to be **added to the index**
- Once you finalized all the changes, you **commit** them
- 1. Adding a file / all files: git add myfile.txt git add \*
- 2. Commit your changes: git commit -m "My commit message describes what I did".

#### **Pushing to Remote Server**

- The changes are not in the HEAD of your working copy
- You can send them to the remote server, e.g. on GitHub git push origin master
  - origin: name of the server
  - master: name of the branch.
    - In many projects, you can't push to master, so you need to create a different branch first.
- You can add multiple remote servers for one project git remote add another\_server URL

#### Branching

- Create a new branch and switch to it: git checkout —b new\_branch
- Switch back to master git checkout master
- Delete a branch git branch –d new\_branch
- A branch only becomes visible to others if you push it to a remote server!

#### **Update and Merge**

- Update local files with the server version git pull
- Integrate changes from another branch: git merge <branchname>
- Compare branches git diff <branch1> <branch2>